# S How to create edit and email a wof to estimate

Powered by guidde

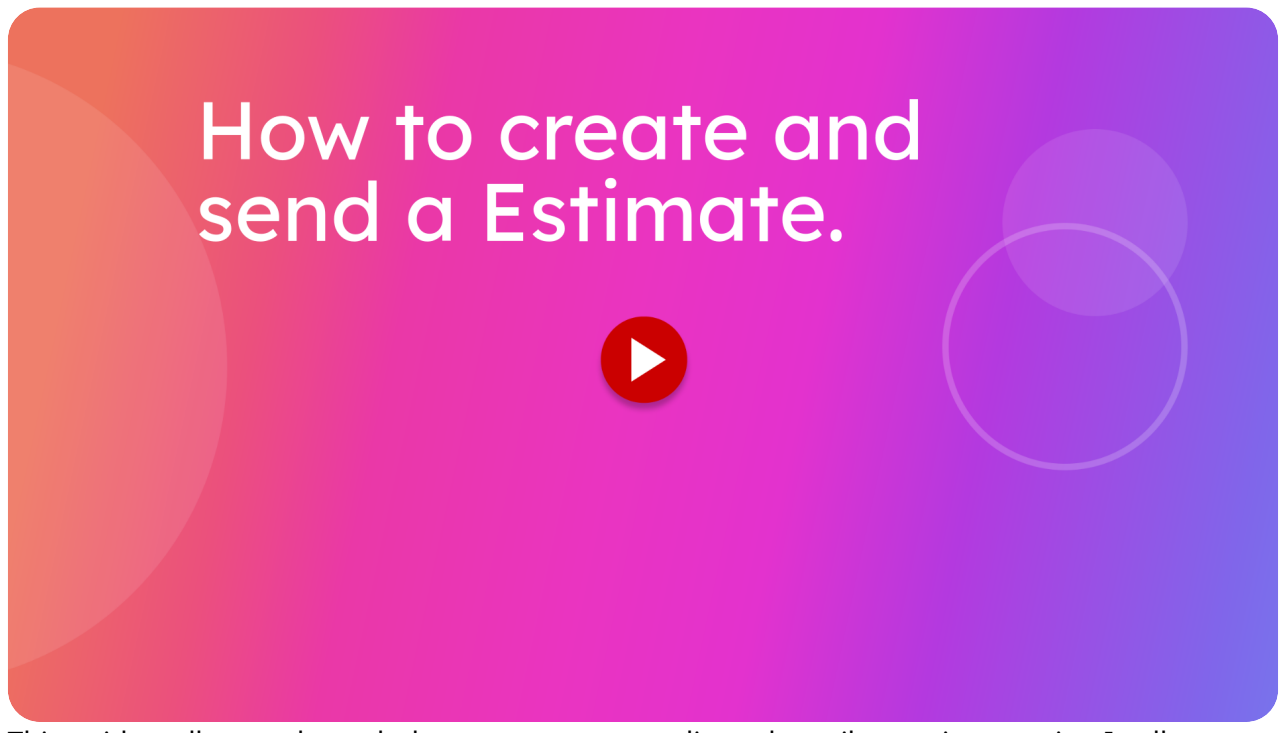

This guide walks you through the steps to create, edit, and email an estimate using Itsallauto.

Go to localhost:5174

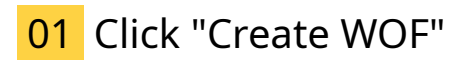

Navigate to view completed Warrant of fitnesses

|   | >≡ itsallauto.com ♠                                                                                                    |
|---|----------------------------------------------------------------------------------------------------|
|   | WOF Online                                                                                                    |
|   | ⊕ Create WOF                                                                                                    |
|   | Create WOF<br>C WOF Recheck                                                                                                    |
| 1 | ଦ୍ View Completed WOF's                                                                                                    |
|   | Q View Draft WOF's                                                                                                    |
|   | Changelog                                                                                                    |
|   | PREVIOUS NEXT                                                                                                    |
|   | Changelog - Release October<br>21th, 2024                                                                                               |
|   | Added Motorcycle Brake Test stop within 30 kph.                                                                                         |
|   | Changed the name of the PDF sent to the estimator from<br>"checksheet" to "WOF."                                                        |
|   | Sustomer Photo now uses the same system as taking the<br>gistration photo and starts processing as soon as the photo<br>has been taken. |
|   | Added a section to the summary sheetsheet that shows                                                                                    |

## 02 Click "glenn thorley"

Click on the warrant of fitness you wish to create an estimate for.

| ×        | itsal         | lauto.com 🗕        |                     |
|----------|---------------|--------------------|---------------------|
| Comple   | ted Wof's     |                    |                     |
| Q Search |               |                    |                     |
| AL       | L INSPECTIONS | RECHECKS N         | EEDED(LAST 28 DAYS) |
| Rego     | Unique ID     | Name               | Date Created $\psi$ |
| LZJ82    | 1000206       | glenn thorley      | 10/10/2024          |
| KHS334   | 1000171       | glenn thorley      | 2/10/2024           |
| KHS334   | 1000170       | glenn thorley      | 2/10/2024           |
| KHS334   | 1000169       | glenn thorley      | 2/10/2024           |
| PLK190   | 1000111       | glenn thorley      | 20/09/2024          |
| KHS334   | 1000081       | glenn thorley      | 5/09/2024           |
| KHS334   | 1000079       | glenn thorley      | 5/09/2024           |
| KHS334   | 1000079R1     | glenn thorley      | 5/09/2024           |
| PJD280   | 100003        | Allan              | 25/08/2024          |
| KH5334   | 1000002       | glenn thorley      | 25/08/2024          |
| 9.       | Ro            | ows per page: 10 👻 | 1–10 of 13 < >      |

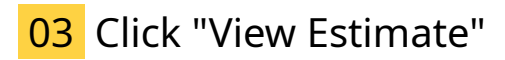

Once viewing the warrant of fitness checksheet you can click the view or create estimate button down the bottom of the page.

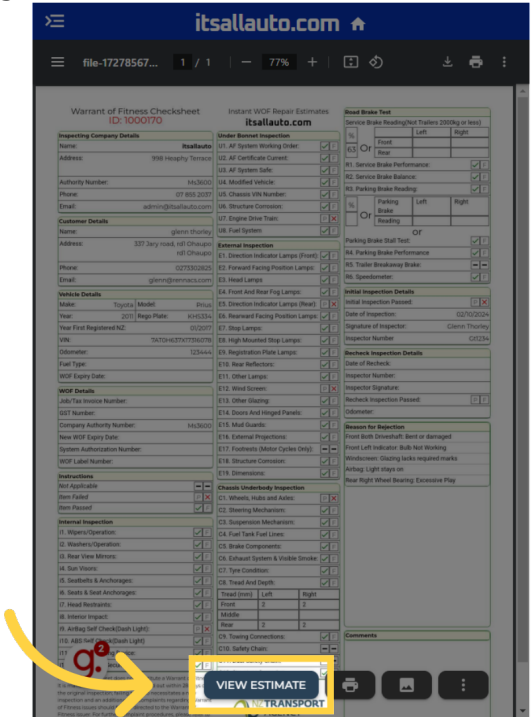

#### 04 Switch to "estimator.itsallauto.com"

You will now be viewing the estimate.

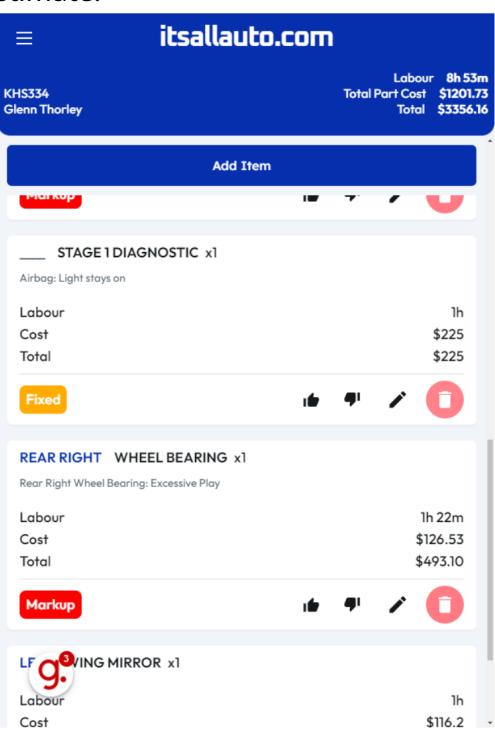

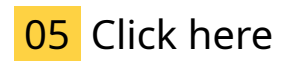

You can see each estimate has the name of the estimated part or service and under neath the original reason for rejection that the estimated item is bassed of.\_\_\_\_

|            | ≡ itsallauto.com               |                     |                                  |                                         |
|------------|--------------------------------|---------------------|----------------------------------|-----------------------------------------|
|            | KHS334<br>Glenn Thorley        |                     | Labo<br>Total Part Cost<br>Total | ur 8h 53m<br>i \$1201.73<br>i \$3356.16 |
|            |                                | Add Item            |                                  |                                         |
|            | Pict top                       |                     | ~ /                              | V                                       |
| $\searrow$ | STAGE 1 DIAGNOST               | IC x1               |                                  |                                         |
|            | Labour<br>Cost<br>Total        |                     |                                  | 1h<br>\$225<br>\$225                    |
|            | Fixed                          | ıte                 |                                  | 0                                       |
|            | REAR RIGHT WHEEL BEA           | ARING x1<br>ve Play |                                  |                                         |
|            | Labour<br>Cost<br>Total        |                     | 1<br>\$<br>\$                    | .h 22m<br>126.53<br>493.10              |
|            | Markup                         | ı <b>te</b> r       |                                  | 0                                       |
|            | LF G. VING MIRROR x1<br>Labour |                     |                                  | lh                                      |
|            | Labour                         |                     |                                  | 1h<br>\$116.2                           |

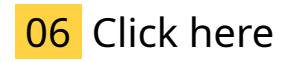

You have the option to delete or edit any of the estimated items.

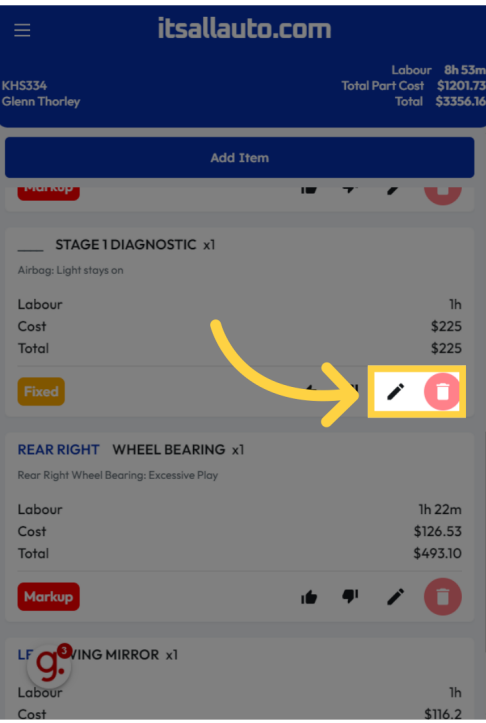

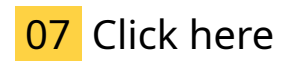

To edit an item click on the pencil icon.

|   | ≡ itsallauto.com                                                    |                                    |                                 |
|---|---------------------------------------------------------------------|------------------------------------|---------------------------------|
| ĸ | HS334<br>ienn Thorley                                               | Labour<br>Total Part Cost<br>Total | 6h 53m<br>\$860.53<br>\$2715.21 |
|   | Open Inspection                                                     |                                    |                                 |
| l | Add Item                                                            |                                    |                                 |
|   | FRONT BOTH DRIVE SHAFT x2 Front Both Driveshaft: Bent or damaged    |                                    |                                 |
|   | Labour<br>Cost<br>Total                                             | \$<br>\$18                         | 2h<br>311.5<br>12.95            |
|   | Markup                                                              |                                    | D                               |
|   | FRONT LEFT INDICATOR BULB x1 Front Left Indicator: Bulb Not Working |                                    |                                 |
|   | Labour<br>Cost<br>Total                                             | _                                  | 15m<br>\$37<br>\$37             |
|   | Fixed                                                               | •                                  | D                               |
|   | Windowreen: Glazing lacks required marks                            |                                    |                                 |

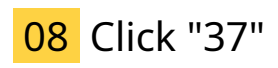

You can see the prefix in this case left front , and the name of the item. both of these can be changed by clicking on them.

| Edit Indicator Bulb Comments                       | -           | ×           |
|----------------------------------------------------|-------------|-------------|
| FRONT Indicator Bulb                               |             |             |
| Originally: Front Left Indicator: Bulb Not Working |             |             |
| Fixed                                              | Markup      |             |
| \$ 37                                              |             |             |
| Freight Cost                                       |             |             |
| Labour Hours                                       |             |             |
| () Oh 15m                                          |             |             |
| Quantity                                           |             |             |
| <b>no</b> 1                                        |             |             |
|                                                    |             |             |
|                                                    |             |             |
|                                                    | 16 <b>4</b> | \$37 - \$46 |
| q.                                                 | Close       |             |
|                                                    |             |             |

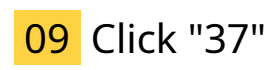

Here you can see you have the option to choose fixed and markup, this will affect how the estimate price is calculated.

|                                                  | ×                                                                                                    |
|--------------------------------------------------|----------------------------------------------------------------------------------------------------|
| FRONT Indicator Bulb                             |                                                                                                    |
| Fixed                                            | Markup                                                                                                    |
| Freight Cost<br>\$ 0<br>Labour Hours<br>O 0h 15m |                                                                                                    |
| Countity                                         |                                                                                                    |
|                                                  | ı <b>⊨</b> ¶ <sup>1</sup> \$37-\$46                                                                                                    |
| g. <b>°</b>                                      | Close                                                                                                    |
|                                                  | Edit Indicator Bulb<br>FRONT Indicator Bulb<br>LEFT Indicator Bulb<br>Fixed<br>Fixed<br>Fixed<br>Country<br>Country<br>1<br>Country<br>1 |

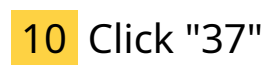

Here you can change any of the values, such as cost time and quantity.

|   | Edit Indicator Bulb<br>Comments                    |               | •           |
|---|----------------------------------------------------|---------------|-------------|
|   | LEFT Indicator Bulb                                |               |             |
|   | Originally: Front Left Indicator: Bulb Not Working |               |             |
|   | Fixed                                              | Markup        |             |
|   | Min.Rrice                                          |               |             |
|   | \$ 37                                              |               |             |
| - | S 0                                                |               |             |
|   | _ Labour Hours                                     |               |             |
|   | () Oh 15m                                          |               |             |
|   | Quantity                                           |               |             |
|   | <b>№</b> 1                                         |               |             |
|   |                                                    |               |             |
|   |                                                    |               |             |
|   |                                                    |               |             |
|   |                                                    | 16 <b>4</b> 1 | \$37 - \$46 |
|   |                                                    |               |             |
|   | 0                                                  | Close         |             |
|   |                                                    |               |             |

#### **11** Click "FixedMarkupMin PriceFreight CostLabour HourshmQuantity+-\$45 - \$56.25"

Here you will see the estimated price adjusting with any changes you make.

| ×                                                  |
|----------------------------------------------------|
| Edit Indicator Bulb Comments                       |
| FRONT<br>LEFT Indicator Bulb                       |
| Originally: Front Left Indicator: Bulb Not Working |
| Fixed Markup                                       |
| MinRrise                                           |
| \$ 45                                              |
| Freight Cost                                       |
| \$ 0                                               |
| Labour Hours                                       |
| () Oh 15m                                          |
| Quantity                                           |
| <b>≜</b> 1                                         |
| \$45-\$50.25<br>Close                              |
|                                                    |

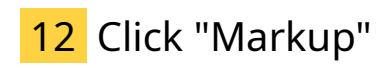

click here to change to markup

|                              | ×                             |
|------------------------------|-------------------------------|
| Edit Indicator Bulb Comments |                               |
| FRONT Indicator Bulb         |                               |
|                              | Markup                        |
| \$ 45                        |                               |
| Freight Cost                 |                               |
| O 0h 15m                     |                               |
| Quantity                     |                               |
|                              |                               |
|                              |                               |
|                              | 1 <b>1 9</b> 1 \$45 - \$56.25 |
| q.e                          | Close                         |
|                              |                               |

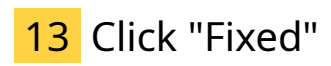

once again you have the option to change any of the variables affecting the estimated price.

|            | Edit Indicator Bulb                                                                | 8                                         |
|------------|------------------------------------------------------------------------------------|-------------------------------------------|
| <b>\</b> . | FRONT<br>LEFT Indicator Bulb<br>Originally: Front Left Indicator: Bulb Not Working |                                           |
|            | Fixed                                                                              | Markup                                    |
|            | Min Cost                                                                           |                                           |
|            | \$ 45                                                                              |                                           |
|            | \$ 0                                                                               |                                           |
|            | Markup Percent                                                                     |                                           |
|            | % 150                                                                              |                                           |
|            | Labour Hours                                                                       |                                           |
|            | () Oh 15m                                                                          |                                           |
|            | \$ 120                                                                             |                                           |
|            | Quantity                                                                           |                                           |
|            | <b>1</b>                                                                           |                                           |
|            | ÷                                                                                  | <b>9</b> <sup>1</sup> \$163.88 - \$204.84 |
|            | a.e                                                                                | Close                                     |
|            |                                                                                    |                                           |

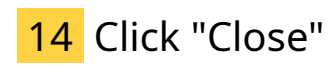

You can close out of the editor by clicking either of these.

| Edit Indicator Bulb Comments              |                             |
|-------------------------------------------|-----------------------------|
| FRONT Indicator Bulb                      |                             |
| Originally: Front Left Indicator: Bulb No | t Working                   |
| Fixed                                     | Markup                      |
| Min Price<br>\$ 45                        |                             |
| Freight Cost                              |                             |
| \$ 0                                      |                             |
| C Oh 15m                                  |                             |
| Quantity                                  |                             |
|                                           |                             |
|                                           |                             |
|                                           | 1 <b>6 9</b> 1 \$45-\$56.25 |
| q. <sup>®</sup>                           | Close                       |
|                                           |                             |

## 15 Click "Open Inspection"

If you wish to navigate back to the Warrant of fitness you can use this button.

|                        | itsallauto.com                                   |                                                                                   |
|------------------------|--------------------------------------------------|-----------------------------------------------------------------------------------|
| KHS334<br>Glenn The    | oriey                                            | Labour <b>7h 8m</b><br>Total Part Cost <b>\$868.53</b><br>Total <b>\$2723.2</b> 1 |
|                        | KHS334<br>Toyota Prius 2011                      |                                                                                   |
| •                      | Glenn Thorley<br>glenn@rennacs.com<br>0273302825 |                                                                                   |
|                        | Email Photos                                     | ew Checksheet                                                                     |
|                        | Add Item                                         |                                                                                   |
| FRON                   | TBOTH DRIVE SHAFT x2                             |                                                                                   |
| Front B                | oth Driveshaft: Bent or damaged                  |                                                                                   |
| Labou<br>Cost<br>Total | r                                                | 2h<br>\$311.5<br>\$1812.95                                                        |
| Mark                   | up ié                                            | • • 0                                                                             |
| FRON                   | T LEFT INDICATOR BULB x1                         |                                                                                   |
| Fr O                   | Ondicator: Bulb Not Working                      |                                                                                   |
| Labor                  | r                                                | 30m                                                                               |
| Cost                   |                                                  | \$45                                                                              |

### 16 Click "View Checksheet"

If you wish to simply view the checksheet click this button.

|                     | itsallauto.com                                |                                                                                  |
|---------------------|-----------------------------------------------|----------------------------------------------------------------------------------|
| KHS334<br>Glenn Tho | vrley                                         | Labour <b>7h 8m</b><br>Total Part Cost <b>\$868.53</b><br>Total <b>\$2723.21</b> |
|                     | KHS334<br>Tayota Prius 2011                   |                                                                                  |
| •                   | Gle Thorley<br>gleni, renacs.com<br>02733. 25 |                                                                                  |
|                     | Email bs                                      | View Checksheet                                                                  |
| ( C ) •             | pen Inspection                                |                                                                                  |
|                     | Add Item                                      |                                                                                  |
| FRON                | TBOTH DRIVE SHAFT x2                          |                                                                                  |
| Front Bo            | oth Driveshaft: Bent or damaged               |                                                                                  |
| Labou               | r                                             | 2h                                                                               |
| Cost                |                                               | \$311.5                                                                          |
| Torur               | _                                             | \$1012.75                                                                        |
| Mark                | up 11                                         | • • 0                                                                            |
| FRON                | T LEFT INDICATOR BULB x1                      |                                                                                  |
| Fr C                | Ondicator: Bulb Not Working                   |                                                                                  |
| Labou               | 2                                             | 30m                                                                              |
| Cost                |                                               | \$45 .                                                                           |

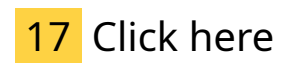

Click on the designated area.

| from and of the boot of the end for | et                                  | instant v                                                                                                    | NOF Repair E                                                                                                    | stimates            |                                                    | Read                           | f Brak        | ie Test        |              |                   |
|-------------------------------------|-------------------------------------|----------------------------------------------------------------------------------------------------|----------------------------------------------------------------------------------------------------|---------------------|----------------------------------------------------|--------------------------------|---------------|----------------|--------------|-------------------|
| ID: 1000170                         |                                     | itsallauto.com                                                                                                    |                                                                                                    |                     | Service Brake Reading(Not Trailers 2000kg or less) |                                |               |                |              |                   |
| specting Company Details            |                                     | Under Bonnel                                                                                                    | t Inspection                                                                                                    |                     |                                                    | 95                             |               | -              | Left         | Right             |
| iame: itsa                          | llauto                              | U1. AF System                                                                                                    | Working Order:                                                                                                  |                     | F.                                                 | 63                             | Or            | Front          |              | -                 |
| ddress: 998 Heaphy 1                | errace                              | U2. AF Certific                                                                                                    | ate Carert                                                                                                    |                     | F                                                  | L                              | -             | Brain Berlor   | Dation .     | Let a             |
|                                     |                                     | U3. AF System                                                                                                    | n Safe:                                                                                                    |                     | F                                                  | 89.4                           | anin          | Brake Perior   |              |                   |
| athority Number: N                  | 1:3600                              | U4. Modified V                                                                                                    | /ehicle:                                                                                                    |                     | F.                                                 | R3. Parking Brake Reading:     |               |                |              |                   |
| hone: 07 65                         | 5 2037                              | US. Chassis V                                                                                                    | N Number                                                                                                    |                     | r.                                                 | H                              | 49.0          | Darkina        | Lint         | TROM              |
| mai: admin@itsalaut                 | lo.com                              | U6. Structure i                                                                                                    | Cerrosien:                                                                                                    |                     | F                                                  | 96                             | ~             | Brake          | Len.         | ingen.            |
| ustomer Details                     |                                     | U7. Engine Dri                                                                                                    | ive Tablec                                                                                                    | P                   | ×                                                  |                                | or            | Reading        |              |                   |
| ame: gienn t                        | horley                              | US. Fuel Syste                                                                                                    | m                                                                                                    | $\square$           | F                                                  | Or<br>Backing Brake Stall Test |               |                | -            |                   |
| ddress: 337 Jary road, rd1 O        | haupo                               | External inspection                                                                                                    |                                                                                                    |                     | Parking Brake Stall Test:                          |                                |               |                |              |                   |
| rdi o                               | naupo                               | E1. Direction I                                                                                                    | indicator Lamps (                                                                                               | Front): 🖌           | F                                                  | H4, 1                          | arkers        | g Brake Perior | mance        |                   |
| here: 02733                         | 02825                               | E2. Forward Fi                                                                                                    | acing Position La                                                                                               | mps: 🗹              | F                                                  | ma i                           | -aniti        | cereand/say be | me.          |                   |
| mail: glenn@rennai                  | s.com                               | E3. Head Lam                                                                                                    | pa                                                                                                    |                     | F                                                  |                                | geeco         | antear.        |              | (V)               |
| ehicle Details                      |                                     | E4. Front And                                                                                                    | Rear Fog Lamps:                                                                                                 |                     | F                                                  | Initial Inspection Details     |               |                |              |                   |
| take: Toyota Model:                 | Prius                               | ES. Direction I                                                                                                    | indicator Lamps (                                                                                               | Rear): P            | ×                                                  | Center                         | e estip       | ecrece Passec  |              | eshobes.          |
| ear: 2011 Rego Plate: K             | H5334                               | E6. Rearward                                                                                                    | Facing Position L                                                                                               | amps: 🗸             | F                                                  | 0.400                          | o n           | operands:      |              | Close Thoda       |
| ear First Registered NZ: (          | 01/2017                             | E7. Stop Lang                                                                                                    | 96:                                                                                                    |                     | F                                                  | orgn<br>inno                   | en.re         | in maperior.   |              | Critical Critical |
| N 7A10H637X17                       | EE. High Mour                       | nted Stop Lamps                                                                                                    |                                                                                                    | 1                   | Citza                                              |                                |               |                |              |                   |
| dometer:                            | E9. Registratio                     | in Plate Lamps:                                                                                                    |                                                                                                    | F                   | Recheck Inspection Details                         |                                |               |                |              |                   |
| uel Type:                           | E10. Rear Refi                      | ectors:                                                                                                    |                                                                                                    | <u>F</u>            | Date of Recheck:                                   |                                |               |                |              |                   |
| or opry oak:                        | E11. Other Lan                      | mps:                                                                                                    |                                                                                                    | 빌                   | Inspector Number:                                  |                                |               |                |              |                   |
| OF Details                          | E 12. Wind Scr                      | aet:                                                                                                    | Lb.                                                                                                    | ×                   | Rechark Inspection Dassed                          |                                |               |                |              |                   |
| on/ Lax myoice Namber:              | E 13. Other Gla                     | erg                                                                                                    |                                                                                                    | 열                   | Recheck Inspection Passed                          |                                |               |                |              |                   |
| ST Number:                          | E14. Doors Ar                       | d Hinged Panels:                                                                                                    | · M                                                                                                    |                     | Coornesse.                                         |                                |               |                |              |                   |
| ompany Authority Number: N          | E 13. MUS Qua                       | and and here a                                                                                                    |                                                                                                    | 븱                   | Beason for Rejection                               |                                |               |                |              |                   |
| ew wor Expiry Date:                 | E 10. External                      | Anter Cod                                                                                                    |                                                                                                    | 븱                   | Fear                                               | Lah                            | indicator P-R | Not Workie     | 900          |                   |
| yttem Authorization Number:         | E17. Poofrests                      | s paretar Cycles O                                                                                                    | my; =                                                                                                    |                     | Windscreen: Glazino Jacks required marks           |                                |               |                |              |                   |
| WOF Label Number:                   |                                     | E10 Dimension                                                                                                    | NUMPORIOR:                                                                                                    |                     | 읡                                                  | Airbag Light stays on          |               |                |              |                   |
| structions                          | _                                   | E 19. Danerisc                                                                                                    | 710.                                                                                                    | <u></u>             |                                                    | Rear                           | Right         | Wheel Bearin   | g: Excessive | Play              |
| or Approache                        |                                     | Chassis Unde                                                                                                    | rbody Inspectio                                                                                                 | n                   |                                                    |                                |               |                |              |                   |
| um Parend                           | 븕취                                  | C1. Wheels, H                                                                                                    | ubs and Axles:                                                                                                  | <u></u>             | <u>×</u>                                           |                                |               |                |              |                   |
| descel becaution                    |                                     | C2. Othering N                                                                                                    | PECHANISH:                                                                                                    |                     | 븱                                                  |                                |               |                |              |                   |
| Wpers/Operation:                    | <b>ME</b>                           | C.J. Eval Track                                                                                                    | Frei Lines                                                                                                    |                     | 믬                                                  |                                |               |                |              |                   |
| Washers/Operation:                  | C4. Fuel Tank Fuel Lines            |                                                                                                    |                                                                                                    | 븱                   |                                                    |                                |               |                |              |                   |
| Rear View Mimors:                   | C5. Brake Components:               |                                                                                                    |                                                                                                    | 딁                   |                                                    |                                |               |                |              |                   |
| . Sun Visors:                       | C6. Exhaust System & Visible Smoke: |                                                                                                    |                                                                                                    | 딁                   |                                                    |                                |               |                |              |                   |
| 15. Seatbelts & Anchorages:         |                                     | Cf. Tree constront                                                                                                    |                                                                                                    | -                   |                                                    |                                |               |                |              |                   |
| 6. Seats & Seat Anchorages:         |                                     | CS. mead And Depth:                                                                                                    |                                                                                                    | -                   |                                                    |                                |               |                |              |                   |
| . Head Restraints:                  | <b>T</b> F                          | Front                                                                                                    | 2                                                                                                    | 2                   | -                                                  |                                |               |                |              |                   |
| . interior impact:                  | লিন                                 | Middle                                                                                                    |                                                                                                    |                     |                                                    |                                |               |                |              |                   |
| AirBag Self Check(Dash Light):      | PX                                  | Rear                                                                                                    | 2                                                                                                    | 2                   | 1                                                  |                                |               |                |              |                   |
| 0. ABS Self Check(Dash Light)       | जिन                                 | C9. Toxing Co                                                                                                    | meetions:                                                                                                    |                     | F                                                  | Com                            | ment          | 8              |              |                   |
| 1. Audible Warning Device:          | TE                                  | C10. Safety Ci                                                                                                    | hain:                                                                                                    | -                   | -                                                  |                                |               |                |              |                   |
| 2. Spare Wheel Security             | C11. Dual Safety Chairc ==          |                                                                                                    | -                                                                                                    |                     |                                                    |                                |               |                |              |                   |
| 1                                   |                                     | Cit. Type Cond<br>Cit. Type Cond<br>Cit. Type Cond<br>Cit. Tread Ared<br>Tread (mm)<br>Front<br>Middle<br>Rear<br>Cit. Safety Cit.<br>Cit. Safety Cit.<br>Cit. Safety Cit.<br>Cit. Safety Cit.<br>Cit. Safety Cit. | Itor: Deptk<br>Left 2<br>2<br>2<br>2<br>2<br>2<br>2<br>2<br>2<br>2<br>2<br>2<br>2<br>2<br>2<br>2<br>2<br>2<br>2 | Roght<br>2<br>2<br> |                                                    | Corr                           | ment          | 5              |              |                   |

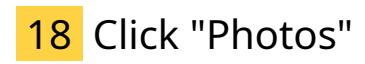

here you can view any photos related to the warrant of fitness.

| ≡ itsallauto.com                                 |                                                                                  |
|--------------------------------------------------|----------------------------------------------------------------------------------|
| KHS334<br>Glenn Thorley                          | Labour <b>7h 8m</b><br>Total Part Cost <b>\$868.53</b><br>Total <b>\$2723.21</b> |
| KHS334<br>Toyota Prius 2011                      |                                                                                  |
| Glenn Thorley<br>glenn@rennacs.com<br>0273302825 |                                                                                  |
| C <sup>2</sup> Open Inspection                   | View Checksheet                                                                  |
| Add Item                                         |                                                                                  |
| FRONT BOTH DRIVE SHAFT x2                        |                                                                                  |
| Front Both Driveshaft: Bent or damaged           |                                                                                  |
| Labour                                           | 2h                                                                               |
| Cost<br>Total                                    | \$311.5<br>\$1812.95                                                             |
| Markup                                           | • / 🚺                                                                            |
| FRONT LEFT INDICATOR BULB x1                     |                                                                                  |
| Fry Gendicator: Bulb Not Working                 |                                                                                  |
| Cost                                             | 30m<br>\$45                                                                      |

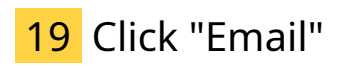

To create the email to send to the customer click the email button here.

|                         | itsallauto.com                                                                                                    |                                                                                  |
|-------------------------|----------------------------------------------------------------------------------------------------|----------------------------------------------------------------------------------|
| KHS334<br>Glenn Tho     | rley                                                                                                    | Labour <b>7h 8m</b><br>Total Part Cost <b>\$868.53</b><br>Total <b>\$2723.21</b> |
|                         | KHS334<br>Tayota Prius 2011                                                                                                    |                                                                                  |
| •                       | Glenn Thorley<br>glenn@rennocs.com<br>0273302825                                                                                                    |                                                                                  |
| ✓                       | Email Provide American Comparison Comparison | View Checksheet                                                                  |
|                         | Add Item                                                                                                    |                                                                                  |
| FRONT                   | BOTH DRIVE SHAFT x2                                                                                                    |                                                                                  |
| Front Bo                | th Driveshaft: Bent or damaged                                                                                                    |                                                                                  |
| Labour<br>Cost<br>Total |                                                                                                    | 2h<br>\$311.5<br>\$1812.95                                                       |
| Marke                   | P 16                                                                                                    | • 🗸 🚺                                                                            |
| FRONT                   | LEFT INDICATOR BULB x1                                                                                                    |                                                                                  |
| Labour                  | 2                                                                                                    | 30m                                                                              |
| COST                    |                                                                                                    | 945 ·                                                                            |

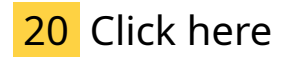

This dropdown list lets you change the template email.

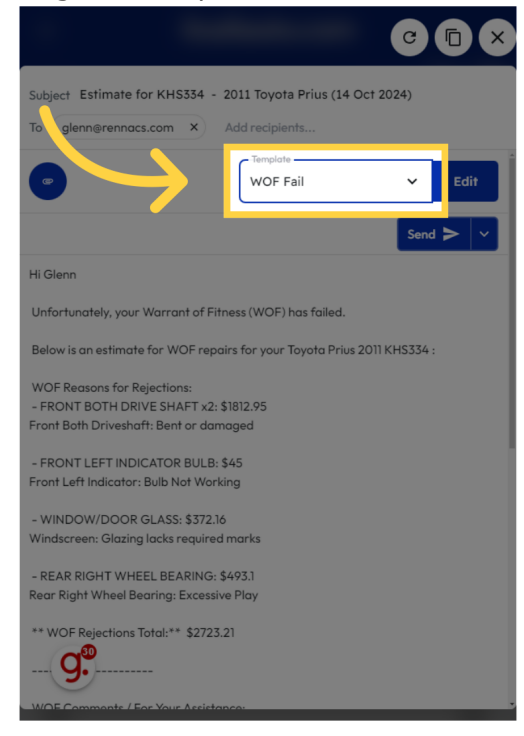

Make any required adjustments to the email.

|   | C. March. Estimate for VHCZZA 2011 Touche Brive /14 Oct 2004)                                    |
|---|--------------------------------------------------------------------------------------------------|
|   | To glenn@rennacs.com X Add recipients                                                            |
|   | Send >                                                                                           |
|   | WOF Comments / For Your Assistance:<br>No comments.                                              |
|   | ** WOF Comments Total:** \$0                                                                     |
|   | Please note, any WOF Comments are recommendations and they are not required<br>to pass your WOF. |
|   |                                                                                                  |
|   | **WOF Rejections and WOF Comments Total:** \$2723.21 incl. GST                                   |
|   | We look forward to hearing from you on how you would like to proceed.                            |
|   | Thanks                                                                                           |
|   | l<br>itsallauto                                                                                  |
|   | 998 Heaphy Terrace                                                                               |
|   | Fairfield                                                                                        |
|   | Hamilton                                                                                         |
|   | admin@itsallauto.com                                                                             |
|   | 07 855 2037                                                                                      |
|   |                                                                                                  |
|   | KE Charkeheat PDE                                                                                |
| l | checksheet_1000170.pdf 327.24 KB                                                                 |
|   |                                                                                                  |

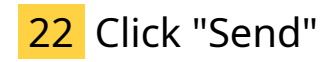

You can now send the email.

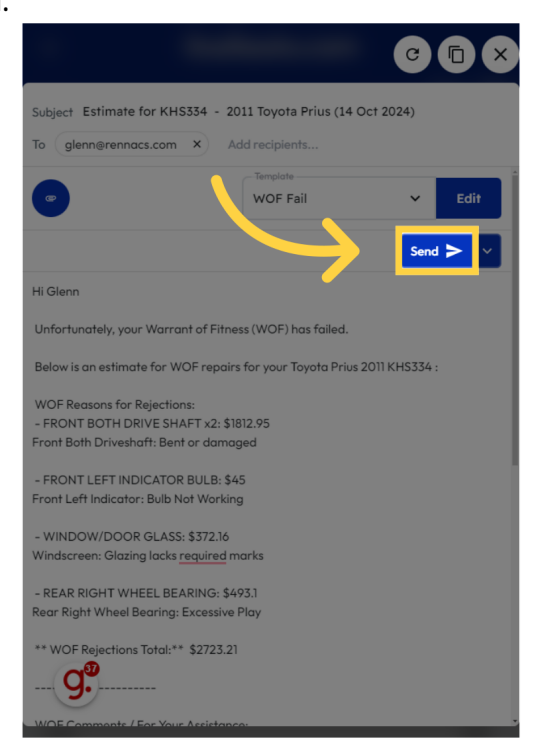

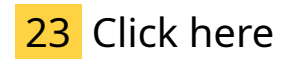

Close out the of the email.

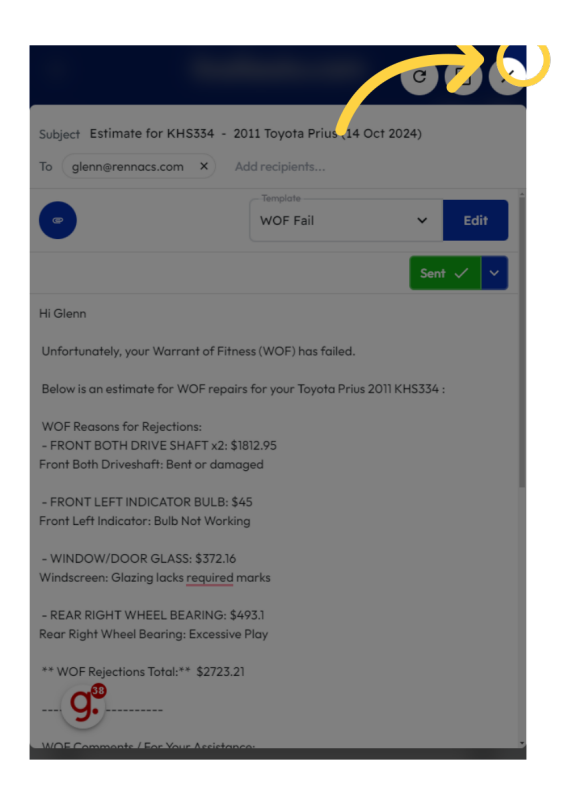

## 24 Click "Open Inspection"

Click this link If you wish you can navigate back to the warrant of fitness system.

|                         | itsallauto.com                                  |                                                             |
|-------------------------|-------------------------------------------------|-------------------------------------------------------------|
| KHS334<br>Glenn Thorl   | ley                                             | Labour 7h 8m<br>Total Part Cost \$868.53<br>Total \$2723.21 |
|                         | IHS334<br>Oyota Prius 2011                      |                                                             |
|                         | Flenn Thorley<br>Jenn⊛rennacs.com<br>1273302825 |                                                             |
| C 00                    | en Inspection                                   | ew Checksheet                                               |
|                         | Add Item                                        |                                                             |
| FRONT<br>Front Both     | BOTH DRIVE SHAFT x2                             |                                                             |
| Labour<br>Cost<br>Total |                                                 | 2h<br>\$311.5<br>\$1812.95                                  |
| Marku                   |                                                 | • • 0                                                       |
| FRONT                   | LEFT INDICATOR BULB x1                          |                                                             |
| Labour<br>Cost          |                                                 | 30m<br>\$45                                                 |

Thank you for watching. If you wish to contact us you can email us at admin@itsallauto.com , or phone 07 595 0032

If you know someone who could benefit from our FREE online Warrant of Fitness system, then please let them know about itsallauto.com.

Powered by guidde